# Dragon – Dictating a Note

# Use Dragon to Dictate a Note in Epic

Use Dragon Medical One (DM One) to dictate notes to get your work done faster. Make sure you have already downloaded the PowerMic Mobile app to your mobile device and have the Dragon icon in your Epic toolbar.

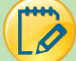

# Create Text

You have previously opened your Dragon Bar and paired your PowerMic Mobile or other microphone. If you are having trouble please see the Dragon – Getting Started tipsheet.

- 1. Go to the **Notes** Activity in your patient's chart.
- 2. Click New Note.
- 3. Click your cursor into the body of your note.
- 4. Start talking into your microphone. Note: Remember to turn your microphone on.
- 5. When your microphone is on and hearing you; your microphone will be green, have an activity indicator, and a volume indicator.

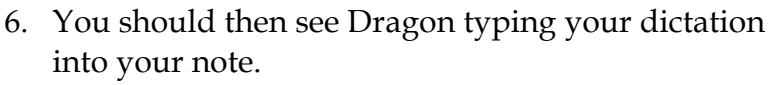

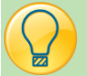

#### Dragon and Note Templates

- 1. Pull your note template into your note as you normally would.
- 2. Hit the F2 button on your keyboard to start your note.
- 3. Use Dragon to dictate any wildcard sections \*\*\*
- 4. Use your mouse to fill out any SmartLists by left clicking and right clicking.

| DULT DAILY PROGRES                                                                     | SNOTE                              |               | ^ |
|----------------------------------------------------------------------------------------|------------------------------------|---------------|---|
|                                                                                        |                                    |               |   |
| ClinDoc,Arden                                                                          |                                    |               |   |
| /RN: JH1/53/1/3                                                                        |                                    |               |   |
| JOB. 119/1902                                                                          |                                    |               |   |
| nterval History:                                                                       |                                    |               |   |
| **                                                                                     |                                    |               |   |
| Subjective                                                                             |                                    |               |   |
| **                                                                                     |                                    |               | _ |
|                                                                                        |                                    |               | - |
| <u>Jbjective:</u><br>lo intoko or output data in t                                     | the 24 hours and ing 10/22/19 1540 |               |   |
| itals:                                                                                 | the 24 hours ending 10/23/18 1540  |               |   |
| 11/29/17 1                                                                             | 500 02/01/18 1100                  | 07/18/18 0941 |   |
| BP:                                                                                    | (!) 69/49                          | 179/98        |   |
| Pulse:                                                                                 | 100                                |               |   |
| emp: 37 °C (98.                                                                        | 6 °F) (!) 39 °C (102.2 °           | °F)           |   |
|                                                                                        |                                    |               |   |
| vam:                                                                                   |                                    |               |   |
| Objective                                                                              |                                    |               |   |
|                                                                                        |                                    |               |   |
|                                                                                        |                                    |               |   |
| Diagnostic Findings:                                                                   |                                    |               |   |
| Diagnostic Findings:<br>**                                                             |                                    |               |   |
| Diagnostic Findings:<br>**<br>Assessment/Plan:                                         |                                    |               |   |
| Diagnostic Findings:<br>**<br>Assessment/Plan:<br>Plan by Problem:                     |                                    |               |   |
| Diagnostic Findings:<br>**<br>sssessment/Plan:<br>Plan by Problem:<br>scrive Problems: | 11                                 |               | > |
| Diagnostic Findings:<br>**<br>Vasessment/Plan:<br>Van by Problem:<br>vrtive Problems:  | II                                 |               | > |

maut

EDIE TIPS & TRICKS

# Speech Focus

Speech focus allows a user to keep the focus in one application and dictate while opening and navigating through other applications.

- 1. To enable this feature, click the Blue Dragon Fire
- 2. Select **Options**.
- 3. In the **General** section, check the box **Anchor the speech focus when recording is started**.
- 4. Click **Apply All**, then **Close**.
- 5. Place the cursor in the target application where the text should be written.
- 6. When the Microphone is turned on the

on the Dragon Bar.

|                    | Options                                           |  |
|--------------------|---------------------------------------------------|--|
| General            | Speech focus                                      |  |
| Dictation Box      | Anchor the speech focus when recording is started |  |
| Hotkeys            | Voice commands                                    |  |
| Microphone Buttons |                                                   |  |

Dragon icon changes to a lock 🛄 to let you know your speech focus is anchored.

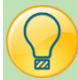

# Dictation Box

The dictation box will automatically open when the user begins speaking into an application that does NOT connect directly with Dragon Medical One.

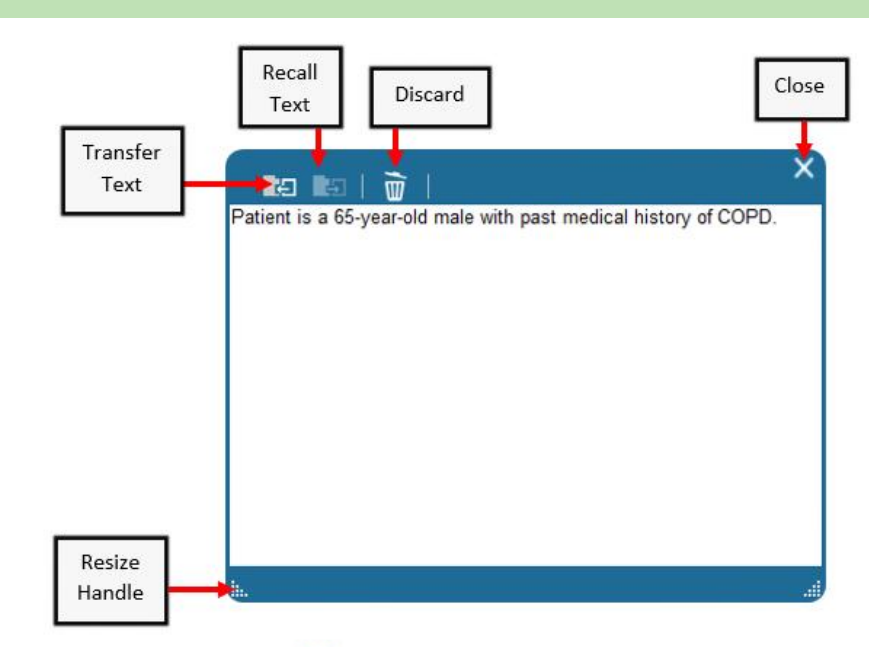

- 1. To Show/Hide the dictation box click the Blue Dragon Fire 🧐 on the Dragon Bar.
- 2. Select **Show/Hide Dictation Box**. <u>OR</u> Select the Dictation Box icon **on** your Mobile Device
- 4. Click the Recall Text icon if you would like your text to be removed from the note and go back into the dictation box.
- 5. Click the Discard icon  $\boxed{100}$  to delete the text in the dictation box.